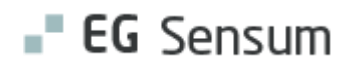

# **RELEASE NOTE 25.03 + 25.04**

- kort om alt det nye i release 25.03 + 25.04. Dato for release er natten mellem den 26. og 27. februar 2025.

| Indholdsfortegnelse                                             |         |
|-----------------------------------------------------------------|---------|
| EG SENSUM ONE                                                   | 4       |
| (3) DELING AF SAGSREDSKABER TIL SENSUM BORGER                   | 4       |
| Relevant for: Myndighed                                         | 4       |
| Modul/Funktion: Sensum Borger/Sager                             | 4       |
| 1 VUM MÅLTYPER PÅ DELMÅL                                        | 10      |
| Relevant for: Udfører                                           | 10      |
| Modul/Funktion: Mål                                             | 10      |
| (3) MULIGHED FOR AT TILFØJE FLERE MODTAGERE AF SAMME DIGITAL PO | DST     |
| BESKED                                                          | 11      |
| Relevant for: Udfører og Myndighed                              | 11      |
| Modul/Funktion: Digital Post                                    | 11      |
| (1) TIDSSTEMPLER FOR MEDICINADMINISTRATIONER VISES PÅ DET LOKA  | LE      |
| MEDICINKORT                                                     | 12      |
| Relevant for: Udfører                                           | 12      |
| Modul/Funktion: Medicin                                         | 12      |
| (1) FORBEDRING AF SØGNING I MEDICIN ADMINISTRATIONSSTATISTIK    | 13      |
| Relevant for: Udfører                                           | 13      |
| Modul/Funktion: Medicin (Afdeling) - Administrationsstatistik   | 13      |
| (1) IKONER FOR BORGERFRAVÆR VISES OGSÅ I MEDICINAFDELINGSOVER   | BLIKKET |
|                                                                 | 14      |
| Relevant for: Udfører                                           | 14      |

| Modul/Funktion: Medicin                                     | 14          |
|-------------------------------------------------------------|-------------|
| ① OPRET SAMTALE SOM MEDARBEJDER                             | 15          |
| Relevant for: Udfører                                       | 15          |
| Modul/Funktion: Samtale                                     | 15          |
| (2) DELING AF HANDLEPLANER MED REFERENCE FELTER MELLEM SAGE | ER 16       |
| Relevant for: Myndighed                                     | 16          |
| Modul/Funktion: Sagsredskaber                               | 16          |
| 2 LOG IND PÅ VEGNE AF EN ANDEN BRUGER                       |             |
| Relevant for: Myndighed og Udfører                          |             |
| Modul/Funktion: Login                                       |             |
| (1) FLYTNING AF DOKUMENT KONFIGURATION                      | 21          |
| Relevant for: Myndighed og Udfører                          | 21          |
| Modul/Funktion: Dokumenter                                  | 21          |
| (1) NAVNGIVNING AF ET DOKUMENT OPRETTET FRA EN DOKUMENTSI   | KABELON. 22 |
| Relevant for: Myndighed og Udfører                          | 22          |
| Modul/Funktion: Dokumenter                                  | 22          |
| (1) OVERFØR ARBEJDSOPGAVER - OVERFØR KLADDE                 | 23          |
| Relevant for: Myndighed og Udfører                          | 23          |
| Modul/Funktion: Kladde                                      | 23          |
| 1 VISNING AF HOLD I PLANLÆGNING                             | 24          |
| Relevant for: Udfører                                       | 24          |
| Modul/Funktion: Hold & Planlægning                          | 24          |
| 1 FILTRERING AF BEGIVENHEDSTYPE I KALENDER                  | 24          |
| Relevant for: Udfører                                       | 24          |
| Modul/Funktion: Kalender                                    | 24          |
| 1 TILFØJELSE AF "NÆSTE 3 OPGAVER" TIL BORGERLISTE WIDGET    | 25          |
| –<br>Relevant for: Udfører                                  | 25          |
| Modul/Funktion: Dashboard                                   | 25          |

| 1 FORBEDRET SØGNING I LOG REVISION                       | 26 |
|----------------------------------------------------------|----|
| Modul/Funktion: Revisions log                            | 26 |
| ① SKJUL MENUPUNKTER PÅ EN BORGERSAG                      | 27 |
| Relevant for: Myndighed                                  | 27 |
| Modul/Funktion: Borgersag                                | 27 |
| 1 VIS VÆRGEMÅL PÅ BORGERS BASISOPLYSNINGER               | 27 |
| Relevant for: Udfører                                    | 27 |
| Modul/Funktion: Borger                                   | 27 |
| 1 VIS INFORMATION OM DIGITAL POST- OG NEM SMS-ABONNEMENT | 28 |
| Relevant for: Myndighed og Udfører                       | 28 |
| Modul/Funktion: Borger                                   | 28 |
| ① SKJUL INAKTIVE SAGER PÅ SAGSVISNINGEN I SENSUM BORGER  | 30 |
| Relevant for: Myndighed                                  | 30 |
| Modul/Funktion: Sensum Borger sag                        | 30 |

#### EG Sensum One

#### 3 Deling af sagsredskaber til Sensum Borger

#### Relevant for: Myndighed

#### Modul/Funktion: Sensum Borger/Sager

Beskrivelse Via Sensum Borger kan en borger eller en pårørende nu bidrage til en sag.
 Dette gøres ved at der kan deles et sagsredskab fra en sag, med Sensum
 Borger.

#### **Konfiguration:**

I konfigurationen kan man vælge at laver et nyt sagsredskab eller redigere et eksisterende sagsredskab til at blive brugt i Sensum Borger. Bemærk at der kan anvendes reference felter i sagsredskabet, der kan deles, således kan man lave specifikke redskaber til borgeren, som henviser til allerede eksisterende sagsredskaber.

Der skal foretages følgende i konfigurationen:

- Angiv en sagstype til at blive anvendt i Sensum Borger (skærmbillede 1).
- Opret eller anvend et eksisterende sagsredskab, hvor det ligeledes angives, at det bliver brugt i Sensum Borger. Sagsredskabet er tilknyttet sagstypen (Skærmbillede 2)
- 3) På de enkelte felter skal der tages stilling til, om feltet skal kunne ses/ikke ses eller redigeres i Sensum Borger (se skærmbillede 3). Der kan her anvendes alle de normale felttyper i Sensum One (tekst, numerisk, rullemenu, checkbox, radioknapper, tid og datovælger) og desuden reference felter, således man f.eks. kan linke til redskabet Sagsåbningen og anvende kopieringsmulighederne.
- 4) Efter dette er gjort skal der på et sagsforløb (der er tilknyttet samme sag som sagsredskabet) tilføjes en aktivitet, som anvendes når sagsredskabet skal deles. Her skal der under deles med Sensum Borger vælges både "Vis i Sensum Borger" samt "Del sagsredskaber med Sensum Borger" (se skærmbillede 4)

#### Tildeling af sagsredskab

På en sag, som kan deles med Sensum Borger, skal der på sagsforløbets

aktivitet tilknyttes det eller de sagsredskaber, som ønskes delt (se skærmbillede 6).

Sagsredskabet er redigerbart i Sensum Borger, så længe redskabet har status "Under udarbejdelse". Ændres status vil borgeren/pårørende stadig kunne se sagsredskabet, men ikke ændre det. På de enkelte felter kan medarbejderen se, hvilke felter der kan ses og evt. redigeres af borgeren. Disse ændrer sig efter sagsredskabet status, således medarbejderen er klar over nuværende mulighed for borgeren/pårørende.

I historikken på de enkelte felter kan man se, hvem der har skrevet og hvornår i feltet.

Skal sagen fjernes fra Sensum Borger, gøres det fra menuen Basisinformation på sagen.

#### Sensum Borger:

Under menuen Sager findes en liste af sager, der er angivet til at blive vist i Sensum Borger. På sagen vises de delte sagsaktiviteter og de tilknyttede sagsredsaber. Ved klik på et sagsredskab, vises sagsredskabet som det ses på skærmbillede 9.

På felter, som er angivet i konfigurationen til at kunne blive redigeret af borgeren, er der et blyantikon, og via dette, eller ved et klik på feltet, vil borgeren/pårørende kunne udfylde feltet. Feltet gemmes ved klik på gem eller blot ved klik et andet sted på skærmen f.eks. næste felt.

Det kræver forskellige rettigheden at se og redigere sager i Sensum Borger. Således kan der differentieres om henholdsvis borger eller pårørende kan se og eller redigere sagsredskabet, der er delt.

Følgende rettighed for at kunne se sagen med sagsaktiviteter: **SENSUM\_BORGER\_CITIZENCASE\_SHOW** 

Og følgende for at kunne redigere felter på sagsredskabet som er delt: **SENSUM\_BORGER\_CITIZENCASE\_EDIT** 

Fordele Borger kan bidrage til en sag via Sensum Borger.

Omfang Stor

#### Tilkøbsmodul Ja (Sensum Borger)

Aktivering Aktivering sker automatisk.

Link tilSådan bruger du Sensum Borger – vejledningen bliver opdateret med Sag.vejledning

Skærmbillede 1) Konfiguration:

| Rediger sagstype                                                   |                                                                                    |
|--------------------------------------------------------------------|------------------------------------------------------------------------------------|
| Navn *                                                             | VUM 2.0                                                                            |
| Socialt område *                                                   | Voksen -                                                                           |
| Standard sagsmodel                                                 | VUM 2.0 × -                                                                        |
| Sagskontekst                                                       | Borgersag                                                                          |
| Standard indsats status                                            | Kladde -                                                                           |
| Gør dette til en FFB sag                                           | 0                                                                                  |
| Aktiv                                                              | 0                                                                                  |
| Aldersbegrænsning                                                  | 0                                                                                  |
| Gør felterne Facet, Journalkode og<br>Kassationskode obligatoriske | ©                                                                                  |
| Gør feltet Forventet paragraf obligatorisk                         | 0                                                                                  |
| Sensum Borger                                                      |                                                                                    |
| Navn                                                               |                                                                                    |
| Beskrivelse                                                        |                                                                                    |
| Del sager med denne sagstype i Sensum Borger                       | Kan likke deles     Kan likke deles     Deles     Dent som standard     Altid delt |
| × Annuller                                                         | ✓ Gem                                                                              |

2) Angivelse af sagsredskab kan deles med Sensum Borger:

| Nyt sagsredskab             |                                                              |
|-----------------------------|--------------------------------------------------------------|
| Navn *                      | Input til VUM sag                                            |
| Docskabelonkode 🕚           | INPUT_TIL_VUM_SAG                                            |
| Anvend på sagstyper         | •                                                            |
| Deles mellem sager          |                                                              |
| Kan deles med Sensum Borger |                                                              |
| Indgår i afgørelser         |                                                              |
| Kan sendes til visitation   |                                                              |
| Del på bestilling           | Ikke delt     Kan deles     Delt som standard     Altid delt |
| Opret automatisk            |                                                              |
| Aktiv                       |                                                              |
| Tabs                        |                                                              |
| Indsats ii                  |                                                              |
| Henvendelser 🏭              |                                                              |
| Kontakter 🔢                 |                                                              |
| Samtykke 🗄                  |                                                              |
| Mål 🗄                       |                                                              |
| Delanalyse 🗄                |                                                              |
| Dokumenter 🗄                |                                                              |
| × Af                        | bryd 🗸 Gem                                                   |

3) Oprettelse af felter på sagsredskab, med angivelse af "Visning og redigeringsmuligheder" for borgeren/pårørende:

| Navn *                   | Borgerens ønsker til fremtiden                             | Felttype   | Ø Reference ▼ |
|--------------------------|------------------------------------------------------------|------------|---------------|
| Hjælpetekst              | Indtast hjælpetekst her                                    |            |               |
|                          |                                                            |            |               |
|                          |                                                            |            | 1             |
| Docskabelonkode 🚺        | BORGERENS_OENSKER_TIL_FREMTIDEN                            | ٥          |               |
| Hent værdi fra andet fe  | lt                                                         |            |               |
|                          |                                                            |            |               |
| Sagsredskab              | Sagsåbning                                                 | •          |               |
| Felt *                   | ${\bf T}$ Borgerens ønsker for fremtiden                   | -          |               |
| Kopiering                | Opdaterer automatisk O Kopler værdi ved     Uden koplering | oprettelse |               |
| Visning og redigering    |                                                            |            |               |
| Myndighed                | ○ Vises ikke ○ Vises ④ Kan redigeres                       |            |               |
| Udfører                  | ○ Vises ikke ○ Vises ④ Kan redigeres                       |            |               |
| Sensum Borger            | ○ Vises ikke ○ Vises ④ Kan redigeres                       |            |               |
| Indstillinger            |                                                            |            |               |
| Aktiv                    |                                                            |            |               |
| 🗌 Påkrævet felt          |                                                            |            |               |
| Låst af org administrato | )r                                                         |            |               |
|                          | × Annuller                                                 |            | ✓ ок          |

4) Oprettelse af sagsaktivitet således sagsredskaber kan deles med Sensum Borger:

| Ny aktivitet                        |                       |                             |
|-------------------------------------|-----------------------|-----------------------------|
| Navn *                              | Indhent sagsoplysning | er fra Borger               |
| Beskrivelse                         |                       |                             |
| Aktiv                               |                       |                             |
| Opret journalnotat (<br>Deadline    | Ja Nej     dage efter | · ·                         |
| Tilfalat com standard               |                       | Van flutter                 |
|                                     |                       |                             |
|                                     |                       |                             |
| Kan tirajes ti alle taser           |                       | L kan navngives             |
| Sensum Borger                       |                       |                             |
| Vis I Sensum Borger                 |                       |                             |
| Del sagsredskaber med Sensum Borger |                       |                             |
| Handlinger                          |                       |                             |
| Bestilling                          |                       | 🔲 Gå til afgørelse          |
| 🗌 Gå til borger                     |                       | Gå til Dig. Post            |
| 🔲 Gå til dokumenter på borger       |                       | 🔲 Gå til ekstern url        |
| 🗌 Gå til journal på borger          |                       | 🗌 Gå til Sag                |
| Gå til Sagsdokumenter               |                       | 🔲 Gå til sagsjournaler      |
| 🔲 Gå til sagsliste                  |                       | 🗌 Gå til sagsredskab        |
| Gå til udredning                    |                       | Opret dokument fra skabelon |
| Opret e-mail                        |                       | Opret Indsats               |
| Opret journalnotat                  |                       | Opret samtykke              |
| Upload dokument                     |                       | Vedhæft dokument            |
| × Annuller                          |                       | ✓ Gem                       |

#### Sensum One Myndighed:

6) Tilføjelse af sagsredskab, der skal deles til Sensum Borger, på sagsaktivitet:

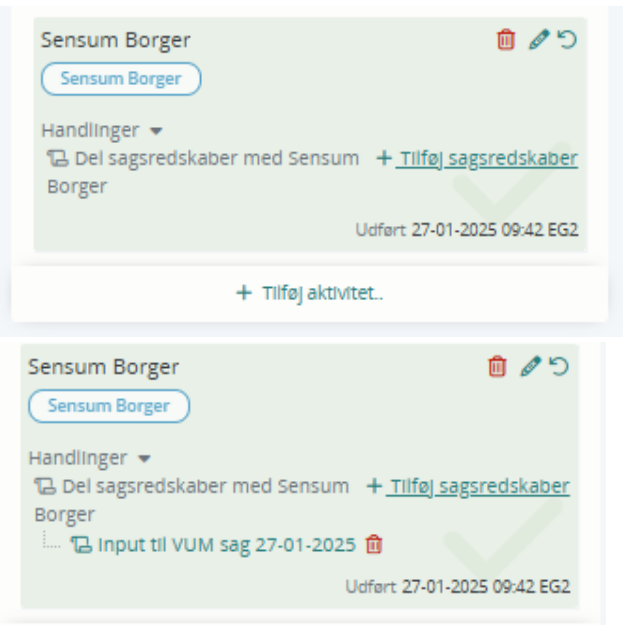

#### 7) Visning af hvorledes de enkelte felter kan ses/redigeres i Sensum Borger:

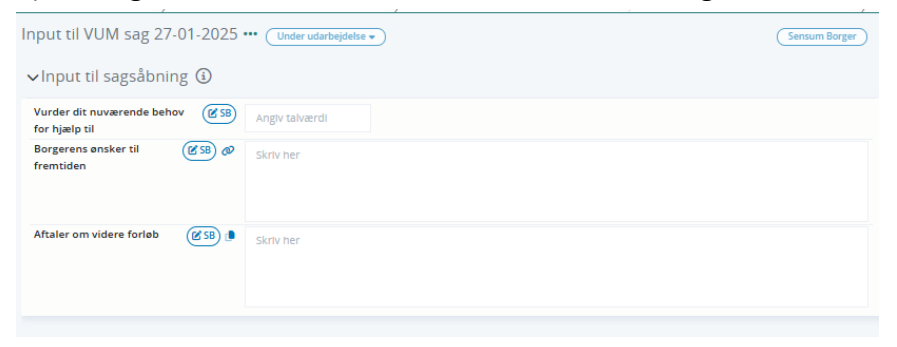

#### Sensum Borger:

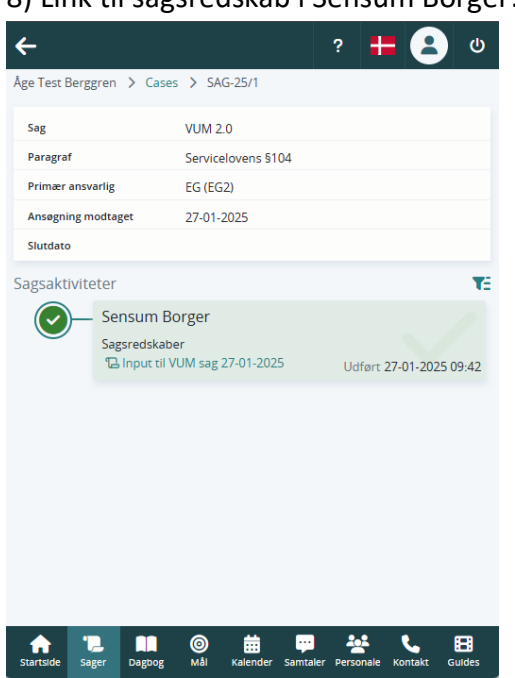

8) Link til sagsredskab i Sensum Borger:

#### 9) Visning af delt sagsredskab i Sensum:

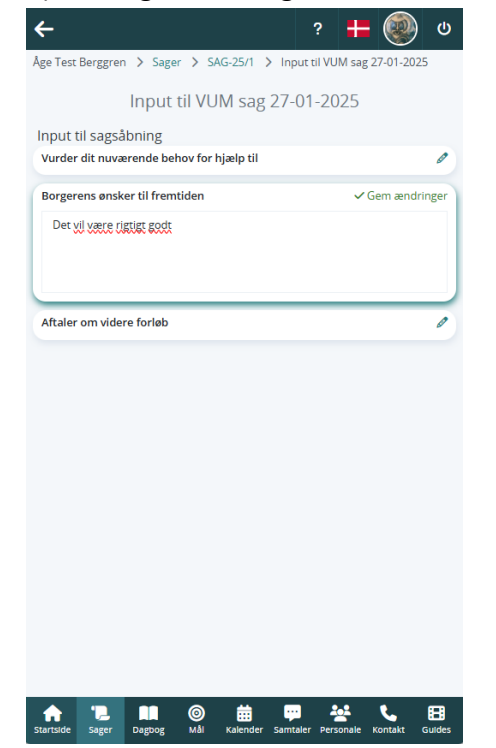

## 1 VUM måltyper på delmål

#### Relevant for: Udfører

#### Modul/Funktion: Mål

| Beskrivelse            | Der kan nu vælges, om man<br>Dette gøres i konfiguration<br>angives, om der anvendes<br>anvender VUM måltyper, k | n ønsker VUM måltyper på delmål.<br>en på de enkelte målskabeloner, hvor det også<br>VUM måltyper på mål. Er det valgt, at et mål<br>an det ligeledes angives på delmål. |
|------------------------|----------------------------------------------------------------------------------------------------|----------------------------------------------------------------------------------------------------|
|                        | For eksisterende mål, hvor<br>også være slået til på delma                                                       | VUM måltyper er sat til, vil VUM måltyper forsat<br>ål.                                                                                                    |
|                        | Fjernes VUM måltyper på o<br>oprettelse af delmål ikke la                                                        | delmål i konfigurationen af et delmål, vil der ved<br>engere være feltet VUM måltyper.                                                                                   |
| Fordele                | Ikke nødvendigt for medar<br>oprettelse af delmål.                                                               | bejderen at tage stilling til VUM måltyper ved                                                                                                    |
| Omfang                 | Lille                                                                                                    |                                                                                                    |
| Tilkøbsmodul           | Nej                                                                                                    |                                                                                                    |
| Aktivering             | Aktivering sker automatisk                                                                                       |                                                                                                    |
| Link til<br>vejledning | <u>Sådan konfigurerer du mål</u>                                                                                 | <u>skabeloner</u>                                                                                                    |
| Skærmbillede           | Rediger målskabelon<br>Basisindstillinger                                                                        |                                                                                                    |
|                        | Navn                                                                                                    | Delmål standard                                                                                                    |
|                        | Beskrivelse                                                                                                    |                                                                                                    |
|                        | Aktiv                                                                                                    |                                                                                                    |
|                        | VUM måltyper på delmål                                                                                           |                                                                                                    |
|                        | vow maryper pa delmar                                                                                            |                                                                                                    |

Skjul faglige metoder på delmål 💽 🗙 Annuller

#### (3) Mulighed for at tilføje flere modtagere af samme digital post besked

Relevant for: Udfører og Myndighed

#### Modul/Funktion: Digital Post

BeskrivelseMed denne nye feature får medarbejdere muligheden for at sende den<br/>samme digitale post-besked til flere modtagere på samme tid. Dette<br/>håndteres ved, at medarbejderen har mulighed for at vælge flere modtagere.<br/>Medarbejderen kan f.eks. vælge en ekstern kontakt/Samarbejdspartner<br/>foruden borgeren, som modtager af den digitale post besked.

Selvom der vælges flere modtagere af samme digitale post besked, bliver beskeden oprettet og sendt én gang pr. valgt modtager. Dette giver medarbejderen et korrekt historisk overblik over udgående beskeder og sikrer simplicitet, når modtageren besvarer beskeden.

| Modtagere *                                                                                                    | Søren Larsen                                                                                   | , Advokat (E                                                                                                    | kstern kontakt)                                                                                                    | Digital Post                                          |             | ×      | Ō |                   |                                                                                                    |                          |
|----------------------------------------------------------------------------------------------------|------------------------------------------------------------------------------------------------|----------------------------------------------------------------------------------------------------|----------------------------------------------------------------------------------------------------|-------------------------------------------------------|-------------|--------|---|-------------------|----------------------------------------------------------------------------------------------------|--------------------------|
|                                                                                                    | Betina Hanse                                                                                   | n (Personlig                                                                                                    | e relation)                                                                                                    | Fjernprint                                            |             | ×      | Û |                   |                                                                                                    |                          |
| Tilføj ny modtager*                                                                                                    | Туре                                                                                           | <ul> <li>Borger</li> </ul>                                                                                                    | O Ekstern kon                                                                                                    | takt 🔿 Perse                                          | onlige rela | tioner |   |                   |                                                                                                    |                          |
|                                                                                                    | Modtager                                                                                       | Bent Hans                                                                                                    | en                                                                                                    | >                                                     | *           |        |   |                   |                                                                                                    |                          |
|                                                                                                    |                                                                                                | +Tilføj Ben                                                                                                    | it Hansen som mo                                                                                                    | dtager                                                |             |        |   |                   |                                                                                                    |                          |
| sked                                                                                                    |                                                                                                |                                                                                                    |                                                                                                    |                                                       |             |        |   |                   |                                                                                                    |                          |
| Titel 🚯*                                                                                                    |                                                                                                |                                                                                                    |                                                                                                    |                                                       |             |        |   |                   |                                                                                                    |                          |
| line addale mark •*                                                                                                    |                                                                                                |                                                                                                    |                                                                                                    |                                                       |             |        |   |                   |                                                                                                    |                          |
| Hoveddokument 🕚                                                                                                    | Bent Hanse                                                                                     | n                                                                                                    |                                                                                                    |                                                       |             |        |   |                   |                                                                                                    |                          |
|                                                                                                    |                                                                                                | eter (0)                                                                                                    |                                                                                                    |                                                       |             |        |   |                   |                                                                                                    |                          |
|                                                                                                    | - Billede                                                                                      | r (0)                                                                                                    |                                                                                                    |                                                       |             |        |   |                   |                                                                                                    |                          |
|                                                                                                    | - Diffede                                                                                      | (0)                                                                                                    |                                                                                                    |                                                       |             |        |   |                   |                                                                                                    |                          |
|                                                                                                    |                                                                                                |                                                                                                    |                                                                                                    |                                                       |             |        |   |                   |                                                                                                    |                          |
| Region Midt Q Hvad led                                                                                                    | er du efter? •                                                                                 | Planlægning                                                                                                    |                                                                                                    |                                                       |             |        |   | 2 2               | 1 🚚 🏾 ?                                                                                                    | Peter                    |
| Region Midt<br>udbudderro<br>K Fold sammen                                                                                                    | er du efter? •                                                                                 | •• Planlægning                                                                                                    |                                                                                                    |                                                       |             |        |   | 2 s               | 1 📮 R ?                                                                                                    | Peter                    |
| Region Midt Q Hvad lede<br>udbudderre<br>< Fold sammen<br>Orger                                                                                                    | er du efter? •<br>Ny konvolut                                                                  | •• Planlægning                                                                                                    | _                                                                                                    | _                                                     | -           | -      |   | 2 5               | 1 🔎 🖪 ?<br>Kan ikke tåle (Ca<br>kendt CAVE                                                                        | Peter<br>(ve)            |
| Region Midt<br>udbusderno<br>< Fold sammen<br>Orger                                                                                                    | er du efter? •<br>Ny konvolut<br>Modtager                                                      | •• Planlægning                                                                                                    | _                                                                                                    | -                                                     |             |        | - | £ ⊠               | Kan ikke tåle (Ca                                                                                                 | Peter<br>ve)             |
| Region Midt<br>uduuderro<br>C Fold sammen<br>Orger                                                                                                    | er du efter? •<br>Ny konvolut<br>Modtager<br>Modtagere                                         | Planlægning     Søren Larse                                                                                                    | n Arbokat (Ekstern kontak                                                                                                    | Digital Post                                          | ××          | •      |   | 2                 | Kan ikke tåle (Ca<br>kendt CAVE                                                                                   | Peter<br>ve)             |
| Region Midt<br>daussere<br>C Fold Sammen                                                                                                    | er du etter? •<br>Ny konvolut<br>Modtager<br>Modtagere                                         | Planlægning     Søren Larset     Betina Hans                                                                                                    | n, Advokat (Ekstern kontakt<br>en (Personlise relation)                                                                                                    | ) Digital Post<br>Electorist                          | × •         | 8      |   |                   | Kan ikke tåle (Ca<br>kendt CAVE                                                                                   | Peter<br>ve)             |
| Region Mide Q Houd test<br>declarations<br>f Fold sammen<br>prger                                                                                                    | er du efter? •<br>Ny konvolut<br>Modtager<br>Modtagere                                         | Planlagning     Søren Larser     Betina Hans     +Tilføj ny m                                                                                                    | n, Advokat (Ekstern kontakt<br>en (Personlige relation)<br>ootager                                                                                                    | ) Digital Post<br>Fjernprint                          | × •<br>× •  | ÷      |   | 2                 | Kan ikke tåle (Cake tåle (Cake tåle (Cake tåle (Cake tåle (Cake tåle (Cake tåle tåle tåle tåle tåle tåle tåle tål | Peter<br>ve)             |
| Region Mide Q Hoad late<br>dubative<br>f Fold samme<br>OFGET                                                                                                    | er du elter? •<br>Ny konvolut<br>Modtager<br>Modtagere<br>Besked                               | <ul> <li>Planlægeng</li> <li>Søren Larsel<br/>Betina Hans<br/>+Tilføj ny m</li> </ul>                                                                                                    | n, Advokat (Ekstern kontakt<br>en (Personlige relation)<br>ooftager                                                                                                    | ) Digital Post<br>Fjernprint                          | × •<br>× •  | ÷      |   | 2 4               | Kan ikke tåle (Ca<br>kendt CAVE<br>iftede filer<br>us til myndigi                                                 | ve)<br>Peter<br>ve)      |
| Region Mete<br>autorium<br>C Fatamen<br>Orgen<br>Containen<br>Autorium<br>Autorium<br>Autorium                                                                                                    | er du erter? •<br>Ny konvolut<br>Modtager<br>Modtagere<br>Besked<br>Titel ()                   | <ul> <li>Panlargning</li> <li>Søren Larser<br/>Betina Hans<br/>+Tilføj ny m</li> </ul>                                                                                                    | n, Advokat (Ekstern kontakt<br>en (Personlige relation)<br>odtager                                                                                                    | ) Digital Post<br>Fjernprint                          | × •<br>× •  | 8      |   | 2 4               | Kan ikke tåle (Ca<br>kendt CAVE<br>stede filer<br>us til myndigt                                                  | ve)                      |
| Production     Algebra      C Toda server      C Toda server      C Toda server      C Toda server      Code server      Code server           | r du etter?                                                                                    | <ul> <li>Panlargning</li> <li>Søren Larser<br/>Betina Hans<br/>+Tilføj ny m</li> <li>Bent Hans</li> </ul>                                                                                                    | n, Advokat (Ekstern kontakt<br>en Personige relation)<br>odiager<br>en                                                                                                    | ) Digital Post<br>Fjernprint                          | × •<br>× •  | 8      |   |                   | Kan ikke tåle (Ca<br>kend CAVE                                                                                    | ve)<br>vel               |
| Cardination Control Control Co | er du erter? •<br>Wy konvolut<br>Wodtager<br>Modtagere<br>Besked<br>Titel •<br>Hoveddokument • | Panlagying     Søren Larsei     Betina Hans     +Tilføj ny m      Bent Hans     Attin     Attin                                                                                                    | n, Advokat (Ekstern kontakt<br>en Personige relation)<br>odüzer<br>an<br>tig (5)                                                                                                    | ) Digital Post<br>Fjernprint                          | × •<br>× •  | 8      |   |                   | Kan ikke tale (C.<br>kendi EAVE<br>ikede filer<br>us til myndigt                                                  | ve)                      |
| Regular Sector                                                                                                    | vr du etter?<br>Vy konvolut<br>Modtager<br>Modtagere<br>Besked<br>Titel ©<br>Hoveddokument ©   | Parkagning     Saren Larse     Betina Hans     +Tilføj ny m     Bernt Hans     Atdin     Addin                                                                                                    | n, Adrokat (Exstern konsakt<br>en Personige relation)<br>ooflager<br>en<br>n<br>stagt (5)<br>steter (8)<br>er (9)                                                                                                    | ) Digital Post<br>Fjernprint                          | × •<br>× •  | €<br>€ |   | 2                 | Kan ikke tale (C.<br>kendi CAVE<br>itede filer<br>us bil myndigi                                                  | <b>ed</b> _19-01-2024.p  |
| Regarding of the second second s      | v du stor?<br>Ny konvolut<br>Modtager<br>Modtagere<br>Besked<br>Titel O<br>Hoveddokument O     | Variaging     Saren Larse Betina Hans +Tilfej ny m      Bent Hans     Lage     Lage     Lage     Lage                                                                                                    | n, Advokat (Ekstern kontakts<br>en Perscelige relation)<br>oodlager<br>en<br>stop (5)<br>steter (7)<br>(8)<br>(8)<br>monodistasterna (9)                                                                                                    | ) Digital Post<br>Fjernprint                          | × •<br>× •  | €<br>€ |   | 2 6               | Kan like tale (C.<br>kendi CAVE                                                                                   | ed. 19-01-2024.p         |
| Pergel post     Accessed     Accessed        | v du stro? •<br>Vy konvolut<br>Modtager<br>Modtagere<br>Besked<br>Titel ©<br>Hoveddokument ©   | Variaging     Seren Larsee Betina Hans +Tilfej ny m      Dent Hans      Lage     Magr     Magr     Magr                                                                                                    | n, Advokat (Ekstern kontakt<br>en Personlige relation)<br>oddager<br>en<br>en<br>sagt (5)<br>stett (6)<br>er (8)<br>(8)<br>er (9)<br>er (9)<br>en endetsskena (9)<br>om (9)                                                                                                    | ) Digital Post<br>Fjernprint                          | × •<br>× •  | 8      |   | 2 6               | Kan ikke tile (C.<br>kend: CAVE                                                                                   | ed 19-01-2024.p          |
| Pegano e a conservativa e a conservativa e a conserv      | vr stu etter?<br>vy konvolut<br>Modtager<br>Modtagere<br>Besked<br>Titel ©<br>Hoveddokument ©  | Parkaging     Seren Larset     Betina Hans     Hillej ny m     Betina Hans     Tillej ny m     Betina Hans     Addid     Dateg     G Addid     Dateg     G Saga     G Saga     Saga                                                                                                    | n, Advokat (Ekstern kontakt<br>en Personlige relation)<br>oddager<br>en<br>stor (5)<br>toter (7)<br>(0)<br>menedetesskena (8)<br>om (9)<br>bakumeter (7)<br>bakumeter (9)                                                                                                    | ) Digital Post<br>Fjernprint                          | × •<br>× •  | 8      |   | 5 £               | Kan ikke tale (C.<br>kendi C.WE<br>iftede filer<br>us di myndigi                                                  | ed.,19-01-2024.p         |
| Peper Alexander     Alexander     Alexa      | v du situ?  vy konvolut Modtager  Modtager  tesked  Titel  Noveddokument                       | Vardaging     Seren Larse     Betha Hans     +Tilfej ny m     Bert Hanse     Atche     Atche     Atche     Saga     Saga     Saga     Sagas     Sagas     Sagas     Sagas     Sagas     Sagas     Sagas     Sagas     Sagas                                                                                                    | n, Adrokat (Eistern kontakt<br>en Personige relation)<br>oddager<br>en<br>sin<br>tigt (5)<br>tigt (5)<br>teter (8)<br>(8)<br>mendediestakema (8)<br>om (8)<br>om (9)<br>Aumenter (9)<br>kake (9)                                                                                                    | Digital Post<br>Fjernprint                            | × •<br>× •  | 8      |   | 8 6               | Kan ikke tåle (C.<br>kendt CAVE<br>intede filer<br>us til myndigt                                                 | Peter<br>ve)             |
| Regard anomaly and lead lead lead lead lead lead lead lea                                                                                                    | v du stra?<br>vy konvolut.<br>Modtager<br>Modtagere<br>Besked<br>Titel @<br>Hoveddokument @    | Vardagong     Saren Larsee Betina Hans     Tilfej ny m     Tilfej ny m     Atata     Atatata     Atata     Atatata     Atata     Atata     Atata     Atatata      | n, Adrokat (Eisstern kontakte<br>en Personlige relation)<br>odlager<br>en<br>stigt (5)<br>steter (8)<br>(8)<br>intendistesskema (8)<br>omr (8)<br>komentier (8)<br>komentier | Digital Post<br>Pjereprint                            | × •<br>× •  | 8      |   | 86                | Kan like tale (C.<br>Lendt CAVE                                                                                   | Peter<br>vv)             |
| Production     Construction     Construction     Con      | v du stro?  Vy konvokut  Vodtager  Modtager  Besked  Titel  Hoveddokument                      | Seren Larser Betina Hans +Tilfe) ny m      Berr, Hanse     Addr      Addr      Addr      Mon Sappa                                                                                                    | n, Advokat (Exstern kontakt<br>en Personlige relation)<br>oodlager<br>en<br>en<br>en<br>en<br>en<br>en<br>en<br>en<br>en<br>en<br>en<br>en<br>en                                                                                                    | D Digital Post<br>Fjernprint                          | × •<br>× •  | 8      |   | 85                | Kan ikke tale (C.<br>kendi CAVE<br>intede filer<br>us til myndigt                                                 | <b>eed</b> _19-01-2024.p |
| Production     Control     Control     Contro     Control     Control     Control     Control     Control          | vr stu etter?<br>v) Konvolut<br>Modtager<br>Modtagere<br>Besked<br>Titel ©<br>Hoveddokument ©  | Saren Larser Betina Hans +Tilfej ny m      Brenz Hanse      Addx      Saren     Saren     Saren      Saren      Sare | rs, Advokat (Esstern kontakt<br>en Personlige relation)<br>oddager<br>en<br>faste (15)<br>etter (16)<br>etter (16)<br>om (10)<br>skaumeter (17)<br>okaumeter (17)<br>okaume                            | D Digital Post<br>Fjersprint<br>Dos<br>test til afønd | × •<br>× •  | 8      |   | 8 6               | Kan ikke tåle (C.<br>kendi CAVE<br>itede filer<br>us til myndigt                                                  | ve)                      |
| Production     Control control     Control     Contro     Control     Control     Con      | v du ester? •<br>vy konvolut.<br>Modtager<br>Modtagere<br>tesked<br>Titel @<br>Hoveddokument • | Saren Larser Betina Hans     Tilfej ny m     Saren Hanse     Saren Hanse     Saren Hanse     Saren Hanse     Saren     Saren Hanse     Saren     Saren  | n, Adrokat (Eistern kontakt<br>en Personigerelation)<br>oddager<br>et<br>att<br>stagt (3)<br>states (9)<br>(8)<br>(8)<br>(8)<br>(9)<br>(9)<br>(9)<br>(9)<br>(9)<br>(9)<br>(9)<br>(9)<br>(9)<br>(9                                                                                                    | D Digital Post<br>Fjernprint                          | × •<br>× •  | 8      | 8 | Strid vu Duz 2044 | Kan ikke tale (C. Ave<br>iendi CAve<br>iftede filer<br>us ti myndigi                                              | <b>ed</b> _159-01-2024.p |

|                        | De indsatte skærmbillede er vejledende og den endelige løsning kan se lidt<br>anderledes ud. Ovenstående billeder illustrerer, hvordan brugeren har<br>mulighed for at trykke på "+Tilføj modtager", hvorefter valgte modtagere<br>tilføjes til listen ovenfor. |
|------------------------|----------------------------------------------------------------------------------------------------|
|                        | Foruden at kunne tilføje flere modtagere, har brugeren også mulighed for<br>manuelt at vælge forsendelseskanal. Som standard er digital post altid valgt,<br>med mulighed for at ændre dette til fjernprint.                                                    |
| Fordele                | Brugere har mulighed for at spare tid og behøver ikke at huske på at<br>videresende en tidligere digital post besked til andre rette vedkommende.                                                                                                    |
| Omfang                 | Stor                                                                                                    |
| Tilkøbsmodul           | Digital post er et tilkøbsmodul.<br>Har man allerede modulet vil funktionen blive aktiveret automatisk                                                                                                    |
| Aktivering             | Ved henvendelse til <u>egto-salg@eg.dk</u> .                                                                                                    |
| Link til<br>vejledning | Send dokumenter                                                                                                    |

## (1) Tidsstempler for medicinadministrationer vises på det lokale medicinkort Relevant for: Udfører

## Modul/Funktion: Medicin

| Beskrivelse  | For at give et hurtigt overblik over tidligere medicinudleveringer, herunder<br>forskydningstidspunker, vil tidsstemplet for administrationen nu fremgå<br>sammen med udleveringen direkte på det lokale medicinkort samt fra<br>afdelingsoverblikket. Dette gælder også for medicin, der markeres som fejlet. |
|--------------|----------------------------------------------------------------------------------------------------|
| Fordele      | Hurtigere overblik og mere effektive arbejdsgange                                                                                                    |
| Omfang       | Lille                                                                                                    |
| Tilkøbsmodul | Nej                                                                                                    |
| Aktivering   | Aktivering sker automatisk                                                                                                    |

| Link til   | Oversigt over medicinkortet          |
|------------|--------------------------------------|
| vejledning | Administrer ordinationer             |
|            | Medicin (Afdeling) fra genvejsmenuen |

**Skærmbillede** Tidsstempel på det lokale medicinkort:

| <b>- EG</b> Sensum          | HEALTHCARE Q. Hvad leder du efter?                 | ••• Borgeriste Konfiguration (Addeling) |                             | = 👌                                                                                            | 📕 🔉 😩 Sonja Sørensen                   |
|-----------------------------|----------------------------------------------------|-----------------------------------------|-----------------------------|------------------------------------------------------------------------------------------------|----------------------------------------|
| < Fold sammen               | Peter NFL (280317-4353)                            |                                         |                             | Kan ikke tå                                                                                    | ile (Cave)                             |
| Medicin                     | Medicin for Peter NFL                              |                                         |                             | Take besutte                                                                                   |                                        |
| * Medicinkort               | + Opret ordination 🖉 Sundhedsprofii 🧳 Medic        | inlog 🖨 Print 💌 😰 Ny klinisk e-mail 🚺   | Slet tilknytning            |                                                                                                |                                        |
| * Dispenseringsoversigt     | Ra Individuel medicininstruktio                    | n                                       |                             | C FMK-synkroniseringsstatus                                                                    |                                        |
| * FMK                       | (                                                  |                                         |                             | Borgers ordinationer er muligvis ikke synkroniseret m<br>FMK om at synkronisere ordinationerne | ed FMIC, bed en kollega med adgang til |
| * FMK samtykker             | ± Diagnoser                                        | 19 U Medicinopbevaring                  | -9                          | Log ind med NemLog-in for at se FMK-synkronisering                                             | astatus                                |
| * Fuldt ordinationsoverblik | @ Apotek                                           | う 昭 Lager                               | Borger har eget lager 🧐     | FMK-medicinkortstatus                                                                          |                                        |
| * Lager                     | ( Habilitet                                        | Okumentation                            | 3                           | Denne funktion kræver at du er logget ind som en FM                                            | IK bruger.                             |
| * Medicinlog                | <ul> <li>Livsforlængende<br/>behandling</li> </ul> | D & Læge                                | D                           |                                                                                                |                                        |
| * Artig status              | Genoplivning ved                                   | 5                                       |                             |                                                                                                |                                        |
|                             | Ordinationer for datoen:   Tirsdag,                | 21. Januar 🔉                            |                             |                                                                                                |                                        |
|                             | Ordinationer - 21-01-2025                          |                                         |                             | Advancements black administration of South Samanase                                            | a. 21.01.                              |
|                             | Medicin 🕈                                          | Styrke Lægemiddelform :                 | Daglig dosis Aktive stof    | ffer = 2025 12,49                                                                              | 12.56                                  |
|                             | 🖋 📋 📭 Adenuric - Pharmaprim                        | 120 mg filmovertrukne tabletter         | Febuxostat                  | 1 tablet 12.52 -                                                                               | Tuttet - DO                            |
|                             | 🖋 📴 📭 Carvedilol "Teva" - Teva (Søborg)            | 25 mg tabletter                         | CARVEDILO                   | L 2 tabletter                                                                                  | 2 tabletter 🥹 🔹 🏵 🛈                    |
|                             | Gabapentin "2care4" - 2care4                       | 600 mg filmovertrukne tabletter         | GABAPENTI                   | IN 0,333 tattet 🎓 📼                                                                            | 0.333 tablet 🌧 🔹 🄊 🛈                   |
|                             | PN-ordinationer - 21-01-2025                       |                                         |                             |                                                                                                |                                        |
|                             | Medicin 🕈 Sty                                      | rke Lægemiddelform                      | Deglig dosis Aktive stoffer | Indikation Administration                                                                      | Dispensering                           |
|                             | Adenuric - Pharmaprim 12                           | mg filmovertrukne tabletter             | Febuxostat                  | Administrer PN                                                                                 | O Dispenser Pfs 3 0                    |

#### Tidsstempel fra afdelingsoverblikket:

| <b>EG</b> Sensum            | HEALTHCARE<br>Sensum One | Q Hvad leder du efter?            | ••• Borgerliste | Konfiguration (Aldeling) |              |                | a 🎝 🛛                                           | <b>1</b> ?     | Sonja Sørensen |
|-----------------------------|--------------------------|-----------------------------------|-----------------|--------------------------|--------------|----------------|-------------------------------------------------|----------------|----------------|
| Medicin (Afdeling)          |                          |                                   |                 |                          |              |                |                                                 |                |                |
| Ordinationer på datoen: Adm | inistrationssta          | atistik Afdelingslager            |                 |                          |              |                |                                                 |                |                |
| 🕽 Medicininstruks           |                          |                                   |                 |                          |              |                |                                                 |                |                |
| HEALTHCARE × -              | Peter Ni                 | FL - 2803174353                   |                 |                          |              |                |                                                 |                | Ē 🛱            |
| < Tirsdag, 21. januar 🛗 >   | Ordinatio                | ner - 21-01-2025                  |                 |                          |              |                | Administration blev administreret af Sonja Søre | rsen - 21-01-  |                |
| Deter NCI                   |                          | Medicin                           | Styrke          | Lægemiddelform 🗘         | Daglig dosis | Aktive stoffer | Indikation 17 2025 12:49                        | 22:00          |                |
| rever tark                  | 1814                     | Adenuric - Pharmaprim             | 120 mg          | filmovertrukne tabletter |              | Febuxostat     | 1 tablet 12:49                                  | 1 tablet 💌     | <b>D</b> D     |
| Yulia Fmk Test              | 184                      | Carvedilol "Teva" - Teva (Søborg) | 25 mg           | tabletter                |              | CARVEDILOL     | 2 tabletter 🖉 📼                                 | 2 tabletter 🥝  | - 30           |
|                             | 28W                      | Gabapentin "2care4" - 2care4      | 600 mg          | filmovertrukne tabletter |              | GABAPENTIN     | 0,333 tablet 🌪 💌                                | 0,333 tablet 😭 | - 30           |
|                             |                          |                                   |                 |                          |              |                |                                                 |                |                |

(1) Forbedring af søgning i medicin administrationsstatistik

#### Relevant for: Udfører

Modul/Funktion: Medicin (Afdeling) - Administrationsstatistik

**Beskrivelse** Vi har opdateret måden, der fremsøges data til administrationsstatistikken i medicinafdelingsoverblikket. Dette er for at imødekomme behovet for at hente data for en længere periode.

Fremsøgningen fungerer som hidtil. Søgningen vises via en procesbar, der indikerer hvor langt systemet er nået. Det er altid muligt at annullere undervejs. Herefter er det nemt at printe fx. en CSV-fil.

| Fordele                | Forbedret effektivitet ved større mængder data, brugervenlig og intuitiv oplevelse samt hurtig og nem adgang til komplet månedsdata. |
|------------------------|----------------------------------------------------------------------------------------------------|
| Omfang                 | Lille                                                                                                    |
| Tilkøbsmodul           | Nej                                                                                                    |
| Aktivering             | Aktivering sker automatisk                                                                                                    |
| Link til<br>vejledning | Administrationsstatistik i Medicin                                                                                                   |

## (1) Ikoner for borgerfravær vises også i medicinafdelingsoverblikket

#### Relevant for: Udfører

#### Modul/Funktion: Medicin

| Beskrivelse  | Vi har nu opdateret medicinafdelingen til at kunne vise fraværsikoner. Denne<br>ændring sikrer, at brugerne kan se, om en beboer er fraværende, inden de<br>påbegynder arbejdet med deres ordinationer. |
|--------------|----------------------------------------------------------------------------------------------------|
|              | Fraværsikonet vil både være synligt ved siden af borgerens navn, samt i listen i<br>venstre side, ud for de borgere i afdelingen, som er markeret som fraværende<br>på den valgte dato.                 |
|              | OBS. Ikonet for borgerfravær kun vil blive vist i medicinafdelingsoverblikket,<br>hvis checkboxen "Skal fraværet påvirke medicinudleveringer?" er markeret<br>under oprettelsen af borgerfraværet.      |
| Fordele      | Giver et klart overblik over beboeres tilstedeværelse direkte i beboerlisten i<br>medicinafdelingen.                                                                                                    |
|              | Ikonet vises som i resten af systemet for genkendelighed.                                                                                                    |
|              | Information: Tooltip giver præcis information om fraværsperioden.                                                                                                    |
| Omfang       | Lille                                                                                                    |
| Tilkøbsmodul | Nej                                                                                                    |
|              |                                                                                                    |

#### Aktivering Aktivering sker automatisk

Ordinationer på dato

Link til vejledning

| Skærmbillede | Medicin (Afdeling)<br>Ordinationer på datoen: Admin                                                                                                   | strationsst                                          | atistik Afdelingslage                                                                                                    | ы                                                                         |                                                    |                                             |                                                           |                          |                  |                  |                  |                  |    |
|--------------|----------------------------------------------------------------------------------------------------|------------------------------------------------------|----------------------------------------------------------------------------------------------------|---------------------------------------------------------------------------|----------------------------------------------------|---------------------------------------------|-----------------------------------------------------------|--------------------------|------------------|------------------|------------------|------------------|----|
|              | PEDHO × • VE                                                                                                    | Alice FM<br>Ordinati                                 | /K Wonderland - 03<br>oner - 23-01-2025                                                                                             | 01870116                                                                  | (→                                                 |                                             |                                                           |                          |                  |                  |                  |                  | •  |
|              | Aksel Sander                                                                                                    |                                                      | Medicin                                                                                                    | Styrke                                                                    | Lægemiddelform                                     | Daglig dosis                                | Aktive stoffer                                            | Indikation               | 68:00            | 12:00            | 17:00            | 22:00            |    |
|              | Alice FMK Wonderland [+                                                                                                    | 184                                                  | Alminox "DAK" - Takeda<br>Pharma Ars 🚱                                                                                              | 500 mg +<br>100 mg                                                        | tyggetabletter                                     | Dosering fra d. 23. jan.<br>2024: 1 tyggeta | Magnesiumhydroxid, tungt,<br>ALUMINIUMAMINOACETAT, hydrat | mod<br>mavesår           | 1<br>tyggetablet | 1<br>tyggetablet | 1<br>tyggetablet | 1<br>tyggetablet | 30 |
|              | Anne-Birgitte Wicker [+                                                                                                    |                                                      |                                                                                                    |                                                                           |                                                    | Las mere                                    |                                                           |                          |                  |                  |                  |                  |    |
|              | Ema Møller-Madsen                                                                                                    |                                                      |                                                                                                    |                                                                           |                                                    |                                             |                                                           |                          |                  |                  |                  |                  |    |
|              | Ase AppTeam                                                                                                    |                                                      |                                                                                                    |                                                                           |                                                    |                                             |                                                           |                          |                  |                  |                  |                  |    |
|              | Medicin (Afdeling)<br>Ordinationer på datoer: Admin<br>Di transversas @inter elkenter #<br>PEHO * * ?<br>Atter Markonderland (*<br>Aner ängets Wicker | strationssta<br>Dispensering<br>Alice FN<br>Dispense | atistik Afdelingslage<br><sup>©</sup> Administrer<br><sup>©</sup> Moderland - 034<br>aringsoversigt for Alice FMK<br><u>Medicin</u> | er<br>er et Kroewende j<br>faskarende indel k<br>01870116<br>K Wonderland | Aubesternt tild Arrage<br>2020-01-31 1-153300. And | 21.<br>55 4733.                             | ← 20 jan.<br>20 jan.                                      | - 19 feb. →<br>- 26 jan. |                  | 220              |                  |                  | •  |
|              | Erna Møller-Madsen                                                                                                    | 500 mg + 1                                           | 100 mg - tyggetabletter                                                                                                    |                                                                           | Ma 1 tygetod                                       | vletter                                     | 1 taggetabletter                                          | 7 tyggetabletter         |                  | 1 0/2            | getabletter      |                  |    |
|              | Ase AppTeam                                                                                                    |                                                      |                                                                                                    |                                                                           | Ti J tyggetod                                      | vletter                                     | 1 tyggetabletter                                          | 1 tyggetabletter         |                  | 1 tyg            | getabletter      |                  |    |
|              |                                                                                                    | 1 præpara                                            | ter                                                                                                    |                                                                           | On 1 tyggetod                                      | vletter                                     | 1 tyggetabletter                                          | 1 tyggetabletter         |                  | 7 tyg            | getabletter      |                  |    |
|              |                                                                                                    |                                                      |                                                                                                    |                                                                           | To 1 tyggetod                                      | vletter                                     | 1 tyggetabletter                                          | 1 tyggetabletter         |                  | 1 tyg            | getabletter      |                  | _  |
|              |                                                                                                    |                                                      |                                                                                                    |                                                                           | Fr 1 tyggetod                                      | sletter                                     | 1 tyggetabletter                                          | 1 tyggetabletter         |                  | 1 tyg            | getabletter      |                  | _  |
|              |                                                                                                    |                                                      |                                                                                                    |                                                                           | La Tyggetod                                        | vetter                                      | 1 tyggetabletter                                          | 1 tyggetabletter         |                  | 7 lyg            | getobietter      |                  | _  |
|              |                                                                                                    |                                                      |                                                                                                    |                                                                           | 30 7 Queros                                        |                                             | 27 jan.                                                   | - 02 feb.                |                  | . 02             | Lenser Co.       |                  |    |
|              |                                                                                                    |                                                      |                                                                                                    |                                                                           | Uge 5 08:00                                        |                                             | 12:00                                                     | 17:00                    |                  | 22:0             | 0                |                  |    |
|              |                                                                                                    |                                                      |                                                                                                    |                                                                           | Ma 1 tyggetod                                      | vletter                                     | 1 tyggetabletter                                          | 1 tyggetabletter         |                  | 7 tyg            | getabletter      |                  |    |
|              |                                                                                                    |                                                      |                                                                                                    |                                                                           | Ti 1 tyggetoë                                      | oletter                                     | 1 tyggetabletter                                          | 1 tyggetabletter         |                  | 1 tyg            | getobletter      |                  |    |
|              |                                                                                                    |                                                      |                                                                                                    |                                                                           | On 1 tyggetod                                      | vletter                                     | 1 tyggetabletter                                          | 1 tyggetabletter         |                  | 1 tyg            | getobletter      |                  |    |
|              |                                                                                                    |                                                      |                                                                                                    |                                                                           | To 1 tyggetod                                      | oletter                                     | 1 tyggetabletter                                          | 1 tyggetabletter         |                  | 7 tyg            | getabletter      |                  |    |
|              |                                                                                                    |                                                      |                                                                                                    |                                                                           | Fr 1 tyggetad                                      | oletter                                     | 1 tyggetabletter                                          | 1 tyggetabletter         |                  | 1 tyg            | getabletter      |                  |    |
|              |                                                                                                    |                                                      |                                                                                                    |                                                                           | Lø 1 tyggetoð                                      | vietter                                     | 1 tyggetabletter                                          | 1 tyggetabletter         |                  | 7 0/g            | getobletter      |                  |    |
|              |                                                                                                    |                                                      |                                                                                                    |                                                                           | Sø 7 tyggetoù                                      | Netter                                      | r tyggetabletter                                          | r tyggetabletter         |                  | 1 9/8            | getooietter      |                  |    |
|              |                                                                                                    |                                                      |                                                                                                    |                                                                           | Upe 6 08:00                                        |                                             | 12:00                                                     | 17:00                    |                  | 22.0             | 0                |                  |    |
|              |                                                                                                    |                                                      |                                                                                                    |                                                                           |                                                    |                                             |                                                           |                          |                  | 1.1.1            | -                |                  | _  |

## 1 Opret samtale som medarbejder

Relevant for: Udfører

#### Modul/Funktion: Samtale

**Beskrivelse** Medarbejdere kan nu oprette samtaler på en borger under Samtale, hvis de har rettigheden **CHAT\_EDIT**.

Ved oprettelse af en samtale kan du vælge mellem følgende modtagere:

- Borgeren
- Relationer
- Eksterne kontakter

Kun modtagere med en aktiv ekstranet-bruger vil blive vist som valg.

| Fordele                | Denne funktion giver medarbejdere større fleksibilitet i kor                                                                                                    | mmunikation.                                                              |
|------------------------|----------------------------------------------------------------------------------------------------|---------------------------------------------------------------------------|
| Omfang                 | Lille                                                                                                    |                                                                           |
| Tilkøbsmodul           | Nej                                                                                                    |                                                                           |
| Aktivering             | Aktivering sker automatisk                                                                                                    |                                                                           |
| Link til<br>vejledning | <u>Sådan bruger du modulet Borger</u> – her kommer der et nyt :<br>"Samtale"                                                                                                    | afsnit, der hedder                                                        |
| Skærmbillede           | Cod samma     PEDHO     Invasiliation du effer?     Cod samma     Cod samma     C | Camper Lykkeggere<br>Kan i Köte tåle (Cave)<br>Z.1.4<br>Å Alce Wonderland |

|                                                                      | Allee Wollderland (o. | 50107-0110/        |                 |                  |
|----------------------------------------------------------------------|-----------------------|--------------------|-----------------|------------------|
|                                                                      | Samtaler              | 🗊 Start ny samtale |                 |                  |
|                                                                      | AW Ny samtale         |                    | Ny samtale      | Alice Wonderland |
|                                                                      |                       |                    |                 | Dig              |
| 🙆 Mái                                                                |                       |                    |                 | ine tax CS       |
| NAB                                                                  |                       |                    |                 |                  |
| Personlige relationer                                                |                       |                    |                 |                  |
| 📋 Plan                                                               |                       |                    |                 |                  |
| <ul> <li>11 1VUM 2.0 (Aktiv)</li> <li>11 1VUM 2.0 (Aktiv)</li> </ul> |                       |                    |                 |                  |
| FSIII - test (Aktiv)                                                 |                       |                    |                 |                  |
| <ul> <li>Lrysa test (Aktiv)</li> <li>Lrysa test (Aktiv)</li> </ul>   |                       |                    |                 |                  |
| <ul> <li>inflovers (Aktiv)</li> </ul>                                |                       |                    |                 |                  |
| 🛉 Samarbejdsportnere                                                 |                       |                    |                 |                  |
| 💬 Samtale                                                            |                       |                    |                 |                  |
| 📓 Samtykke                                                           |                       |                    |                 |                  |
| 🖏 Sensum Borger                                                      |                       |                    |                 |                  |
| ≟≣ Spørgeskema                                                       |                       |                    |                 |                  |
| Sundhedskommunikation                                                |                       |                    |                 |                  |
| 🏂 Ydelser                                                            |                       |                    |                 |                  |
| 🔋 Økonomi                                                            |                       |                    |                 |                  |
| Bankkont                                                             |                       |                    |                 |                  |
| - Fakturaer                                                          |                       |                    | Skriv en hesked | Aa 🗖             |
| Konsantbeholdning                                                    |                       |                    |                 | _                |

#### 2 Deling af handleplaner med reference felter mellem sager

#### Relevant for: Myndighed

#### Modul/Funktion: Sagsredskaber

**Beskrivelse** Vi har tilføjet, at handleplaner med reference felter kan deles mellem sager.

Ved konfigurationen af en handleplans skabelon, kan handleplaner med reference felter nu sættes op til at kunne deles mellem sager. Tidligere var dette ikke muligt, hvis en handleplans skabelon indeholdt reference felter.

|                        | Ved deling af en handleplan med reference felter mellem sager, vil det kun<br>være fra den sag som ejer handleplanen, den vil kunne redigeres. På sager,<br>hvor handleplanen er delt til, vil den kun være tilgængelig i en læsbar udgave. |
|------------------------|----------------------------------------------------------------------------------------------------|
|                        | På en handleplan, der er delt fra en anden sag, vil brugere kunne se, at den er<br>delt, og brugere kan navigere til sagen, der ejer handleplanen.                                                                                          |
|                        | Delingen af en handleplan kan kun stoppes fra de sager, som handleplanen er<br>delt til. Delingen kan ikke stoppes fra den sag, som ejer handleplanen.                                                                                      |
|                        | Hvis delingen af en handleplan stoppes på en sag, vil der blive lavet en kopi af<br>handleplanen på den sag, hvor delingen stoppes.                                                                                                    |
| Fordele                | Handleplan kan deles mellem sager, selvom de har reference felter.<br>Handleplanen vises i en læsbar udgave på de sager den er delt til.                                                                                                    |
| Omfang                 | Mellem                                                                                                    |
| Tilkøbsmodul           | Nej                                                                                                    |
| Aktivering             | Aktivering sker automatisk                                                                                                    |
| Link til<br>vejledning | <u>Handleplaner på en sag</u><br>Sådan konfigurerer du modulet Sag                                                                                                    |
| Skærmbillede           | Advarsel når deling mellem sag slås til på handleplan med reference felter:                                                                                                    |

15<sup>3</sup> 📼 🖉 🗚 🗍 ? 🕑 Frederik Sk Konfigur Nawn Handleplan Bocskabelonkode O HANDLEPLAN Anvend på sagstyper Trin Skig X VUM 2.0 X 🔁 Afslutningsårsag n sager 🔽 3 Facetter Denne denne type en læsbar u at redigere Journalkor Menupunkte b Notifika Indgår i afgørelser 🛛 🕞 Sagsmodelle Aktiv 🔽 Cagsredskaber Tabs Indsets II 🖌 Mäl II 🖌 Sag
 Handlepta
 Bestilling
 Sagstype Kontakter !! 🔛 ndelser || 🔲 Samtykke || × Afbryd ✓ Gem

Handleplan med reference felter som er delt til en anden sag:

| Socialområdet               | Q Hvad leder du efter?                             |                                  |                                       |                                    |         |              | 8³ ∞      | 🏓 📲 🛤            | ? Prederik Skovly |
|-----------------------------|----------------------------------------------------|----------------------------------|---------------------------------------|------------------------------------|---------|--------------|-----------|------------------|-------------------|
| Fold sammen                 | d' Uirik Emmerich Udtzen (031166-                  | 3747) > Sager                    |                                       |                                    |         |              |           |                  |                   |
| Sag                         | (SAG-25/29)                                        | VUM 2.0 - 031                    | 166-3747                              |                                    |         |              |           |                  |                   |
| 🔁 Sagsåbning                | VUM 2.0 🕶                                          | Sagsäbning                       | $\rangle$                             | Udr                                | edning  |              | $\rangle$ | Gå til sagsvurde | ring              |
| Ъ Repræsentation            | Handleplan 27-01-20                                | 25 ••• Under udarbejdelse        | 🖉 Delt (skrivet                       | eskyttet)                          | Indsats | Mål          | Kontakter |                  |                   |
| 🖫 Afgørelse                 | ✔Mål og indsatser                                  |                                  | Delt Du kan ikke redigere d           | en delte                           | dsats   | + Ny indsats |           |                  |                   |
| Økonomi                     | Mäl                                                |                                  | anden sag. Hvis du vil r              | en er delt fra en<br>edigere denne |         |              | Ingen     | indsatser        |                   |
| 🛅 Indtægt                   | Indicatser                                         |                                  | handleplan, skal du gå<br>handleplan. | til den originale                  |         |              | шъсп      | masacser         |                   |
| 👔 Faktura                   |                                                    |                                  | Sager                                 | Stop delin                         | 8       |              |           |                  |                   |
| Sagsoplysning               | ✓Kontaktoplysning                                  | er                               | (SAG-25/28) VUM 2.0 - 03              | 1165-3747 (Ejer)                   |         |              |           |                  |                   |
| VUM 2.0                     | Kontaktoplysning <sup>(3)</sup><br>er på pårørende |                                  |                                       |                                    |         |              |           |                  |                   |
| Sagsvurdering               |                                                    |                                  |                                       |                                    |         |              |           |                  |                   |
| 🔁 Sagsvurdering             | ✓ Repræsentation                                   |                                  |                                       |                                    |         |              |           |                  |                   |
| Indstilling                 | Værgemål 🤊                                         |                                  |                                       |                                    |         |              |           |                  |                   |
| 🔁 Indstilling               | Værgemaisform 🤤<br>Værges 🦻 G                      | itte Sander Tlf: 12345678 Email: | gitte@eg.dk                           |                                    |         |              |           |                  |                   |
| 🔁 Handleplan                | kontaktoplysning<br>er                             |                                  |                                       |                                    |         |              |           |                  |                   |
| Aktiviteter                 | Repræsentation 3<br>Repræsentationsf 3             |                                  |                                       |                                    |         |              |           |                  |                   |
| Sagsforløb<br>• VUM 2.0     | orm<br>Fuldmagt <sup>®</sup>                       |                                  |                                       |                                    |         |              |           |                  |                   |
| 🔁 Historik over aktiviteter | ✓Borgerens ønsker                                  | og indsatsformål                 |                                       |                                    |         |              |           |                  |                   |
| Sagsredskaber               | Borgerens ønsker 3                                 |                                  |                                       |                                    |         |              |           |                  |                   |

## 2 Log ind på vegne af en anden bruger

Relevant for: Myndighed og Udfører

#### Modul/Funktion: Login

**Beskrivelse** Vi har tilføjet at brugere kan logge ind på vegne af en anden bruger.

Ved at installere modulet: LOG\_IN\_AS\_OTHER\_EMPLOYEES vil følgende rettighed blive tilgængelig: LOG\_IN\_AS\_OTHER\_EMPLOYEES. Brugere med denne rettighed vil kunne logge ind på vegne af en bruger.

Fra en medarbejders basisoplysninger kan en bruger vælge at logge ind på vegne af en anden bruger. Ved at trykke på "Log in som denne medarbejder".

Når en bruger trykker på denne knap, skal brugeren angive en årsag til at logge ind på vegne af en anden bruger. Når årsag er angivet, er brugeren logget ind som den anden bruger.

Når en bruger er logget ind som en anden bruger, vil dette kunne ses i højre hjørne af systemet. Brugeren som man er logget ind på vegne af, vil stå øverst og nedenunder i mindre skrift, vil brugeren eget navn stå. Ved at holde musen over brugeren, vil en menu folde ud. Herfra kan brugeren vende tilbage til at være logget ind som sig selv. I Log (Logins) er det symboliseret hvis en anden bruger er/har været logget ind på vegne af en anden bruger.

I Log (Revision) vil det være symboliseret hvis en anden bruger har været logget ind som en anden bruger og har lavet ændringer.

**Fordele** Kan bruges til fejlsøgning.

Login

Omfang Mellem

Tilkøbsmodul Ja

Aktivering Ved henvendelse til <u>egto-salg@eg.dk</u>

Link til vejledning

**Skærmbillede** Medarbejders basisoplysninger, hvorfra knappen for "Log in som denne medarbejder" er:

| Socialområdet            | vad leder du efter?     |                 |            |       |            |          |           |        |  | 68 = | s 🤔 | • <sup>4</sup> I | ?            | Frederik Skovly |
|--------------------------|-------------------------|-----------------|------------|-------|------------|----------|-----------|--------|--|------|-----|------------------|--------------|-----------------|
|                          |                         |                 |            |       |            |          |           |        |  |      |     |                  |              | -               |
| Medarbejder              | Børge Bø                | ørgesen         |            |       |            |          |           |        |  |      |     |                  |              |                 |
|                          | + Ny ansat              | 🖉 Redigér ansat | Ansatliste | e 🕨 L | Log in sor | iom denn | ne medarb | bejder |  |      |     |                  |              |                 |
|                          | Joboplysnin             | ger             |            |       |            |          |           |        |  |      |     | Ak               | tive sager   |                 |
|                          | Navn                    | Barge Bargesen  |            |       |            |          |           |        |  |      |     | Sagar            | navn 👻       | Borger 🕶        |
| Basisoplysninger         | Adresse<br>Postnr./By   |                 |            |       |            |          |           |        |  |      |     | Calyk<br>0001    | TYPE -       | Alonso Nesta    |
| Dokumenter               | Land                    |                 |            |       |            |          |           |        |  |      |     | VUM              | 2.0 - 000094 | Bent Bentsen    |
| 💼 Kalender               | Telefon                 |                 |            |       |            |          |           |        |  |      |     | TRN 3<br>1234    | Sag - 270783 | Karl Dygtig     |
| (2) Kontoinformation     | Mobil                   |                 |            |       |            |          |           |        |  |      |     | ahj - I          | 070250-0805  | Kasper          |
| 🖅 Overfør arbejdsopgaver | Tif. Sensum<br>Borner   |                 |            |       |            |          |           |        |  |      |     | -                |              | Sørensen        |
| Privatoplysninger        | E-mail                  |                 |            |       |            |          |           |        |  |      |     |                  |              |                 |
|                          | Initialar               | 8/28            |            |       |            |          |           |        |  |      |     |                  |              |                 |
|                          | Ken                     |                 |            |       |            |          |           |        |  |      |     |                  |              |                 |
|                          | Overordnede             |                 |            |       |            |          |           |        |  |      |     |                  |              |                 |
|                          | Primær<br>afdeling      | Socialområdet   |            |       |            |          |           |        |  |      |     |                  |              |                 |
|                          | Sekundære<br>afdelinger |                 |            |       |            |          |           |        |  |      |     |                  |              |                 |
|                          | Funktion                |                 |            |       |            |          |           |        |  |      |     |                  |              |                 |
|                          | Kompetencer             |                 |            |       |            |          |           |        |  |      |     |                  |              |                 |
|                          | Ansat dato              | 09-06-2021      |            |       |            |          |           |        |  |      |     |                  |              |                 |
|                          | Ophert dato             |                 |            |       |            |          |           |        |  |      |     |                  |              |                 |

#### Angivelse af årsag:

| Angiv begrundelse for login<br>Dur ep lave ind i et kundesystem som super administratur. Angiv en begrundelse til lagis, helst i form af et toket id eller jira<br>tssse ek. |
|----------------------------------------------------------------------------------------------------|
| Begrundelse *                                                                                                    |
| ? Logger ind på vegne af en bruger (Børge). Efter aftale                                                                                                    |
| Fortsæt til sensumonenext1                                                                                                    |

•

Bruger Logget ind på vegne af en anden bruger:

| Socialområdet Q Hvad leder du efter?                  | ſ |
|-------------------------------------------------------|---|
| My Dashboard for now Fresk test + Nyt                 |   |
| Aftaler og opgaver 0 resultater                       | ۵ |
| Mine begivenheder ≗ Mine primære ♠ Afdelinger         |   |
| Titel 🗘 Ejer 🗘 Tidspunkt 🗘 Status 🗘 Deadline 🗘 Type 🗘 |   |
| Der er ingen aftaler eller opgaver                    |   |
| n                                                     |   |
| Sundhedskommunikation 0 resultater                    |   |
| C Mine sager C Vis alle                               |   |

#### Log (Logins) viser om en bruger er logget ind på vegne af en anden bruger:

| • S               | Socialområdet<br>sensumonenext1 | Q Hvad      | leder du eft | ter?        |                  |       |                |                 |                             |                                |                            |           | 6        | 3        | <b>54</b> | .13  |            | ?                  | Børge Børgesen<br>Frederik Skovly |
|-------------------|---------------------------------|-------------|--------------|-------------|------------------|-------|----------------|-----------------|-----------------------------|--------------------------------|----------------------------|-----------|----------|----------|-----------|------|------------|--------------------|-----------------------------------|
| l og (l           | ogins)                          |             |              |             |                  |       |                |                 |                             |                                |                            |           |          |          |           |      |            |                    |                                   |
| Print C           | sv                              |             |              |             |                  |       |                |                 |                             |                                |                            |           |          |          |           |      |            |                    |                                   |
| Viser kun b       | orugere der har lo              | gget ind in | denfor de s  | sidste 6 mi | åneder           |       |                |                 |                             |                                |                            |           |          |          |           |      |            |                    |                                   |
| Søg i l           | ogin log                        |             |              |             |                  |       |                |                 |                             |                                |                            |           |          |          |           |      |            |                    |                                   |
| Bruger            | Børge Børgesen                  | 6           | Fra          |             |                  | 🗂 Ті  |                | 8               | IP-adresse                  |                                |                            | Br        | ugerage  | nt       |           |      |            |                    | Medtag fejlede log                |
| Bruger -          | Brugertype                      | ✓ På veg    | ne af meda   | rbejder 👻   | Login d          | ato 👻 | IP-adresse 👻   | Bruge           | ragent <del>-</del>         |                                |                            |           |          |          |           |      | Års        | iag 🔻              |                                   |
| Børge<br>Børgesen | EMPLOYE                         | E Frederi   | k Skovly     |             | 27-01-2<br>12:37 | 2025  | 185.128.100.29 | Mozill<br>Gecko | a/5.0 (Macir<br>b) Chrome/1 | tosh; Intel M<br>31.0.0.0 Safa | ac OS X 10_15<br>ri/537.36 | _7) Apple | WebKit/5 | 37.36 (H | (HTML,    | like | Loş<br>bru | gger ir<br>Iger (B | id på vegne af en<br>lørge)       |

Log (Revision) viser om ændringer er lavet af en bruger, som er logget ind på vegne af en anden bruger:

| Socialområdet<br>sensumonenext Q Hvad leder du efter? |                 |                                    | 83 📼                | 54 13 R ? Barge Bargesen<br>Frederik Skovly |
|-------------------------------------------------------|-----------------|------------------------------------|---------------------|---------------------------------------------|
| Log (Revision)                                        |                 |                                    |                     |                                             |
|                                                       |                 |                                    |                     |                                             |
| Søg i log 🟮                                           | The second      |                                    |                     |                                             |
| Pra dato 27-01-2025 13:15                             | Til dato -      | 28-01-2025 🔛 11:mm ()              |                     | ų sog                                       |
| Webadresse 🗘                                          | Handling 🗘      | Bruger 🤤                           | Tidsstempel 🤤       | IP-adresse 🌲 🛛 Relaterer til 🌻              |
| Webadresse                                            | Vælg handling 🔹 | Bruger                             | Tidsstempel         | IP adresse Relaterer til                    |
| user/accountLogins                                    | Søg             | 😑 Børge Børgesen (Frederik Skovly) | 27-01-2025 13:16:28 | 185.128.100                                 |
| wsapi/instruction/getCurrentActive                    | Vis             | Børge Børgesen (Frederik Skovly)   | 27-01-2025 13:18:14 | 10.50.115.12                                |
| wsapi/fmkAccess                                       | Vis             | Børge Børgesen (Frederik Skovly)   | 27-01-2025 13:18:14 | 10.50.115.12                                |
| wsapi/instruction/getCurrentActive                    | Vis             | Børge Børgesen (Frederik Skovly)   | 27-01-2025 13:18:42 | 10.50.115.12                                |
| wsapi/fmkAccess                                       | Vis             | 8 Børge Børgesen (Frederik Skovly) | 27-01-2025 13:18:42 | 10.50.115.12                                |

## 1 Flytning af dokument konfiguration

Relevant for: Myndighed og Udfører

Modul/Funktion: Dokumenter

**Beskrivelse** Vi har nedlagt menupunktet "Dokumentarkiv" I dokumentkonfigurationen.

Det der tidligere kunne konfigureres i dette menupunkt, er blevet flyttet ind under det generelle dokumentkonfiguration menupunkt "Konfiguration".

Det der er blevet flyttet er:

- Aktivering af multi upload
- Aktivering af "Automatisk oprettelse af journalnotat ved oprettelse eller redigering af dokumenter"
- Aktivering af Dokumenttælling
- Aktivering af "Advar om brevdato og tags ved journalisering"
- Aktivering af dokumentfanen på de forskellige entiteter fx Afdeling, Borger osv.

Fordele Samling af generel dokument konfiguration under et menupunkt.

Omfang Lille

| Tilkøbsmodul           | Nej                                      |
|------------------------|------------------------------------------|
| Aktivering             | Aktivering sker automatisk               |
| Link til<br>veiledning | Sådan konfigurerer du modulet Dokumenter |
| vejieuning             |                                          |

## (1) Navngivning af et dokument oprettet fra en dokumentskabelon

Relevant for: Myndighed og Udfører

#### Modul/Funktion: Dokumenter

| Beskrivelse            | Ved oprettelse af et dokument fra dokumentskabelon, vil det oprettede<br>dokument få det navn, som dokumentskabelonen hedder. Tidligere fik<br>dokumentet sit navn efter den word fil, som var sat op på<br>dokumentskabelonen. |
|------------------------|----------------------------------------------------------------------------------------------------|
| Fordele                | Ved oprettelse af dokument fra dokumentskabelon vil det oprettede<br>dokument nu bedre afspejle, hvilken dokumentskabelon dokumentet blev<br>oprettet fra.                                                                      |
|                        | Dette var tidligere en grund til forvirring, da navnet på dokumentet blev taget<br>fra den word fil som var valgt på dokumentskabelonen.                                                                                        |
| Omfang                 | Lille                                                                                                    |
| Tilkøbsmodul           | Nej                                                                                                    |
| Aktivering             | Aktivering sker automatisk                                                                                                    |
| Link til<br>vejledning | Sådan opretter du skabelonbaserede dokumenter                                                                                                    |

## (1) Overfør arbejdsopgaver - overfør kladde Relevant for: Myndighed og Udfører

#### Modul/Funktion: Kladde

| Beskrivelse            | På en medarbejder under menuen " <i>Overfør arbejdsopgaver</i> ", er det nu muligt<br>at overføre kladder fra en medarbejder til en anden medarbejder, hvis man<br>har rettigheden <b>MEDARBEJDER_OVERFØR</b> . |
|------------------------|----------------------------------------------------------------------------------------------------|
|                        | Når kladden er overført, vil den nye ejer af kladden kunne gemme, redigerer<br>eller slette kladden, som hvis den var oprettet af medarbejderen selv.                                                           |
|                        | Der kan ikke overføres kladde til en medarbejder, hvis denne medarbejder<br>allerede har en kladde på det præcist sammen felt.                                                                                  |
| Fordele                | Det er muligt ved f.eks. en medarbejders fravær at overdrage kladde fra<br>sagsredskaber eller udredninger/planer til en anden medarbejder, der<br>derefter kan tage stilling til indholdet i kladden.          |
| Omfang                 | Lille                                                                                                    |
| Tilkøbsmodul           | Nej                                                                                                    |
| Aktivering             | Aktivering sker automatisk                                                                                                    |
| Link til<br>vejledning | <u>Sådan bruger du modulet Medarbejder</u> – her kommer der et nyt afsnit i<br>vejledningen kaldet "Overfør arbejdsopgaver"                                                                                     |
| Skærmbillede           | EG Sensum<br>( ad summ<br>Medarbejder<br>EG Eg Medarbejder2                                                                                                    |

| C Fold semmen            |                                            |             |                                                                          |                  |  |  |  |  |
|--------------------------|--------------------------------------------|-------------|--------------------------------------------------------------------------|------------------|--|--|--|--|
| Medarbejder              | EG Eg Medarbejder2                         |             |                                                                          |                  |  |  |  |  |
|                          | Overfar kladder                            |             |                                                                          |                  |  |  |  |  |
|                          | Overfør kladder is reams 🔅 overfir kladder |             |                                                                          |                  |  |  |  |  |
|                          | Borger 0                                   | CPR 🗘       | Enhed 0                                                                  | Sidst ændret 🛊   |  |  |  |  |
| Basisoplysninger         | Anders Andersen                            |             | Anders Andersen > <del>Weivedning = Segso plysning (VUM 2.0) (old)</del> | 21-06-2023 10:55 |  |  |  |  |
| Dolumenter               | Hans Hansen                                |             | Hans Hansen > F511                                                       | 28-08-2023 13:40 |  |  |  |  |
|                          | Tove Andreasen                             | 070201-4104 | Tove Arcireasen > WeW-2x9-dagsoplysning                                  | 12-12-2023 09:41 |  |  |  |  |
| E Karender               | Tove Andreasen                             | 070201-4104 | Tove Andreasen > Udredning til test af deling på bestilling              | 27-02-2024 12:16 |  |  |  |  |
| (2) Kontoinformation     | Camilla Hansen                             |             | Servicelovens \$101 - Aktv - IND-24/37 > VUM 2.0 - Sagroplysning         | 21-08-2024 09:86 |  |  |  |  |
| E Overfer arbejdsopgaver | -                                          |             | 96 - AKBY - NO-2846 - YOM 2.0 - Segrooyshing                             |                  |  |  |  |  |
| A pomera                 | Bent Bentsen                               |             | 585 - Aktir - IND-23/118 > VUM 2.0 - Sagtopysning                        | 04-02-2025 07:56 |  |  |  |  |
| Th humane                |                                            |             |                                                                          |                  |  |  |  |  |
| Privatoplysninger        |                                            |             |                                                                          |                  |  |  |  |  |

## (1) Visning af Hold i Planlægning

#### Relevant for: Udfører

#### Modul/Funktion: Hold & Planlægning

| Beskrivelse            | Med denne tilføjelse af funktionalitet bliver det nu muligt at se aktiviteter fra<br>Hold i Planlægnings modulet.                                        |
|------------------------|----------------------------------------------------------------------------------------------------|
|                        | Ligesom med andre emner fra Sensum One, kan man nu filtrere på Hold og<br>tilføje disse til Planlægningsoverblikket i Planlægnings modulet.              |
|                        | Det er ikke muligt at tilføje deltagere på Holdets aktiviteter fra Planlægning,<br>da disse deltagere skal oprettes på Holdet fra de enkelte Holds side. |
| Fordele                | Denne tilføjelse tilbyder yderligere overblik for planlæggere i Planlægnings<br>modulet.                                                                 |
| Omfang                 | Lille                                                                                                    |
| Tilkøbsmodul           | Ja                                                                                                    |
| Aktivering             | Aktivering sker ved henvendelse til egto-salg@eg.dk.                                                                                                    |
| Link til<br>vejledning | Aktiviteter i Planlægningsoverblikket                                                                                                    |

#### (1) Filtrering af begivenhedstype i Kalender

Relevant for: Udfører

#### Modul/Funktion: Kalender

- Beskrivelse Der vil nu være mulighed for at filtrere, hvilken type af begivenheder en medarbejder ønsker at se i kalenderen. Ved at vælge et filter fra knapperne over kalenderen kan man styre, hvilken type af begivenheder man ønsker at se i kalenderen. Det er muligt at have flere filtrer/begivenhedstyper aktive samtidig.
- FordeleMed denne nye funktionalitet vil det blive nemmere at danne et overblik i en<br/>kalender, som har mange forskellige begivenheder af forskellige typer.

| Omfang                          | Lille                                   |
|---------------------------------|-----------------------------------------|
| Tilkøbsmodul                    | Nej                                     |
| Aktivering                      | Aktivering sker automatisk              |
| Udviklet i<br>samarbejde<br>med | Udarbejdet i samarbejde med Region Midt |
| Link til                        | Sådan bruger du Kalender                |

vejledning

#### Sådan bruger du Kalender

#### Skærmbillede

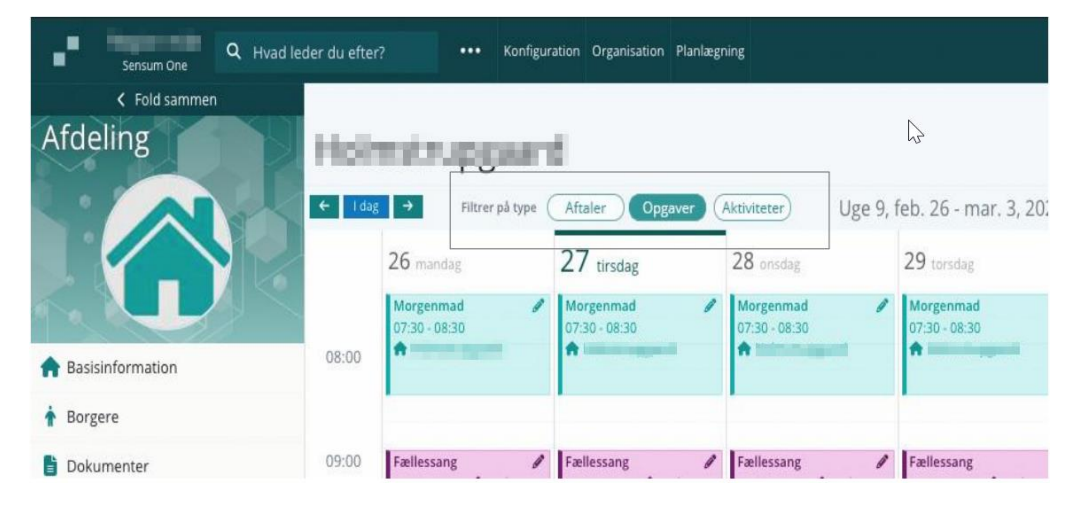

## (1) Tilføjelse af "Næste 3 opgaver" til Borgerliste Widget

#### Relevant for: Udfører

#### Modul/Funktion: Dashboard

- **Beskrivelse** Med denne funktionalitet kan en ny kolonne ved opsætningen af Borgerliste widget aktiveres. Denne kolonne vil vise de næste tre opgaver, som ligger på borgeren. Man kan interagere med opgaven, ligesom man kan fra kalenderen af eller andre steder i systemet.
- Fordele Med denne funktionalitet kan medarbejderne hurtigere danne sig et overblik over, hvad det næste er der skal gøres for den enkelte borger, hvis dette overblik ønskes.
- Omfang Lille

| Tilkøbsmodul                    | Nej                                     |
|---------------------------------|-----------------------------------------|
| Aktivering                      | Aktivering sker automatisk              |
| Udviklet i<br>samarbejde<br>med | Udarbejdet i samarbejde med Region Midt |
| Link til<br>vejledning          | Borgerliste widget til dashboard        |

## (1) Forbedret søgning i Log Revision

#### Modul/Funktion: Revisions log

| Beskrivelse                     | Nu kan brugere med adgang til Log Revision søge på organisationskontekst.<br>Som standard vises den organisationskontekst, som brugeren er logget ind i,<br>men brugere med <b>ORGANIZATION_ADMIN</b> -rettigheden kan vælge en anden<br>kontekst. |
|---------------------------------|----------------------------------------------------------------------------------------------------|
|                                 | Derudover er det nu muligt at søge på en specifik bruger for at se relevante<br>resultater. Brugerfeltet er begrænset til den valgte organisationskontekst.                                                                                        |
| Fordele                         | Denne opdatering gør det nemmere og mere præcist at filtrere logdata<br>baseret på organisationskontekst og brugere, hvilket forbedrer overblikket og<br>effektiviteten.                                                                           |
| Omfang                          | Lille                                                                                                    |
| Tilkøbsmodul                    | Nej                                                                                                    |
| Aktivering                      | Aktivering sker automatisk                                                                                                    |
| Udviklet i<br>samarbejde<br>med | Region Midt                                                                                                    |
| Link til<br>vejledning          | Logs (Revision)                                                                                                    |

## 1 Skjul menupunkter på en borgersag

Relevant for: Myndighed

#### Modul/Funktion: Borgersag

| Beskrivelse            | Vi har tilføjet, at sagsredskab og udredning menupunkter på en sag kan<br>konfigureres til at blive skjult, hvis de ikke indeholder noget data.                                                      |
|------------------------|----------------------------------------------------------------------------------------------------|
|                        | I konfigurationen af menupunkter på en sagstype, kan det vælges, om det<br>enkelte menupunkt skal skjules, hvis det ikke indeholder data.                                                            |
|                        | På inaktive sager vil sagsredskab og udredning menupunkter automatisk blive<br>skjult, hvis de ikke indeholder noget data. Dette sker uanset, om de er<br>konfigureret til at blive skjult eller ej. |
| Fordele                | Ved at skjule sagsredskabs eller udrednings menupunkter, der ikke altid bliver<br>brugt på en sag, vil der være færre menupunkter, som kan forstyrre det<br>almindelige sagsarbejde.                 |
| Omfang                 | Lille                                                                                                    |
| Tilkøbsmodul           | Nej                                                                                                    |
| Aktivering             | Aktivering sker automatisk                                                                                                    |
| Link til<br>vejledning | Sådan bruger du modulet Sag                                                                                                    |

## (1) Vis værgemål på borgers basisoplysninger

#### Relevant for: Udfører

#### Modul/Funktion: Borger

**Beskrivelse** Fra borgers basisoplysninger har vi tilføjet et "Under værgemål" badge. Dette badge vil blive vist, hvis borgeren er under værgemål.

Hvis brugeren har rettigheden **CITIZENRELATIONS\_VIEW** kan brugeren trykke på badge og se, hvem der er værge for borgeren.

|                        | Alle personlige relationer, der er værge, vil blive vist, når man trykker på<br>badge. |
|------------------------|----------------------------------------------------------------------------------------|
| Fordele                | Brugere kan nemt se om borgeren er under værgemål.                                     |
| Omfang                 | Lille                                                                                  |
| Tilkøbsmodul           | Nej                                                                                    |
| Aktivering             | Aktivering sker automatisk                                                             |
| Link til<br>vejledning | Se og rediger basisoplysninger, indskrivning og forløb                                 |

Skærmbillede Under værgemål badge, ved klik på badge vises værger:

| PEDHO<br>Sensum One                                          | Q Hvad leder du efter? ····                          |                       | 📼 🦻 🛱 🖡 ? 🍿 Default E                                                                                                | mployee       |
|--------------------------------------------------------------|------------------------------------------------------|-----------------------|----------------------------------------------------------------------------------------------------|---------------|
| < Fold samme<br>Borger                                       | Alice FMK Wonderland (030187                         | -0116)                | Kan ikke tâle (Cave)<br>25.03                                                                                        |               |
|                                                              | ash flow 2 → st1                                     | st2<br>Jer 🚨 Samarbej | st3 st4                                                                                                    | $\rightarrow$ |
|                                                              | Borger Duder wargemäl                                | J                     | ✓ Forløb + Nyt forløb                                                                                                | TE            |
| A Basisoplysninger                                           | Navn Arne Udtzon Jensen                              | o@eg.dk               | Afdeling B (07-02-2025 - ingen slutdato)      Primære      Indskrivningsfarsage     Indskrivningstarsage             | 3             |
| <ul> <li>Bestillinger</li> <li>Borgerfraværsliste</li> </ul> | Relation Far                                         |                       | Afdeling Afdeling B Indskrivningsparagraf                                                                            |               |
| Dagbog                                                       | CPR 300358-1569                                      |                       | Periode 07-02-2025 - ingen slutdato                                                                                  |               |
| Digital post                                                 | Email: lasfr@eg.dk                                   | ən Sjælland           | Kontaktperson/team AH Sekundær<br>kontaktperson/team                                                                 |               |
| Digitale underskrift                                         | Kommentarer                                          |                       | Kommentar                                                                                                    | _             |
| Eksterne kontakter                                           | Vis i Sensum Borger Nej                              | D                     | PEDHO (21-06-2024 - ingen slutdato)     Alkohol & Misbrugscenter (13-06-2023 - ingen slutdato) Se seneste bestilling | -9<br>-9      |
| Guides                                                       | Primær Ja                                            |                       | ✓ Eksterne Forløb + Nyt eksternt forløb                                                                              | TE            |
| A Hjælpemiddel                                               | Handlekommune Aabenraa (580) Betalingskommune Baller | up (151)              | Ingen eksterne forløb at vise                                                                                        |               |
| 🗠 Indikator                                                  | Everywhere Man Miste                                 | r Incognito           |                                                                                                    |               |
| Indikatorsum                                                 | kontaktperson/team                                   |                       |                                                                                                    |               |
|                                                              | Normal Contraction of                                |                       |                                                                                                    |               |

## (1) Vis information om Digital Post- og Nem SMS-abonnement

Relevant for: Myndighed og Udfører

#### Modul/Funktion: Borger

**Beskrivelse** Vi har tilføjet at to nye felter på en borgers basisoplysninger. Digital post og Nem SMS. Borgeren skal have CPR nummer.

Disse to felter viser, om borgeren er tilmeldt Digital Post og Nem SMS.

|                        | Felterne vil ikke blive vist, hvis Digital Post og Nem SMS ikke er konfigureret.                                                                                                    |
|------------------------|----------------------------------------------------------------------------------------------------|
|                        | Brugere kan manuelt pr. borger gå ind og hente den seneste nye status på<br>tilmelding til Digital Post og Nem SMS.                                                                                                  |
| Fordele                | Bruger kan straks fra borgerens basisoplysninger se, om borgeren er tilmeldt<br>Digital Post og Nem SMS, i stedet først ved oprettelse af Digital Post besked<br>eller ved oprettelse af kalenderaftale med Nem SMS. |
| Omfang                 | Lille                                                                                                    |
| Tilkøbsmodul           | Nej                                                                                                    |
| Aktivering             | Aktivering sker automatisk                                                                                                    |
| Link til<br>vejledning | Se og rediger basisoplysninger, indskrivning og forløb                                                                                                    |

Skærmbillede Digital Post og Nem SMS felter på borger i Myndighed:

| Myndighed<br>Sensum One |                                     |                                        | 6 |         | <b>°</b> e | •               |             |      | Super Administrator<br>Default Employee |
|-------------------------|-------------------------------------|----------------------------------------|---|---------|------------|-----------------|-------------|------|-----------------------------------------|
| Fold sammen             |                                     |                                        |   |         |            |                 |             |      |                                         |
| Borger                  | <b>Q</b> Alice FMK Wonderlan        | d (030187-0116)                        |   |         |            |                 |             |      |                                         |
|                         | + Ny sag 🥒 Rediger borger 🥒 Rediger | borgers CPR og navn                    |   |         |            |                 |             |      |                                         |
| Q N                     | Borger                              |                                        |   |         |            |                 |             |      |                                         |
|                         | Navn                                | Alice FMK Wonderland<br>Kvinde, 38 år  |   | Kontal  | ctoplysnin | ter pe          | dho⊜eg.¢    | lk   |                                         |
| 🛉 Basisoplysninger      | Primære adresse                     | Absalonsgade 338, 5000 Odense, Danmark |   | Alter   | nativ adre | se              |             |      |                                         |
| Adresseoversigt         | Nationalitet                        | Danmark                                |   |         | Reg        | on Re           | rion Siæll  | and  |                                         |
| Dagbog                  |                                     |                                        |   |         |            |                 | grori sjoci | arra |                                         |
|                         | Opholdskommune                      | Odense (461)                           |   |         |            |                 |             |      |                                         |
| Dokumenter              | Digital post                        | lkke tilmeldt 🜖                        |   | Nem SMS | MS Iki     | lkke tilmeldt 🟮 |             |      |                                         |
| Eksterne kontakter      |                                     |                                        |   |         |            |                 |             |      |                                         |
| Personlige relationer   |                                     |                                        |   |         |            |                 |             |      |                                         |

Digital Post og Nem SMS felter på borger i Udfører:

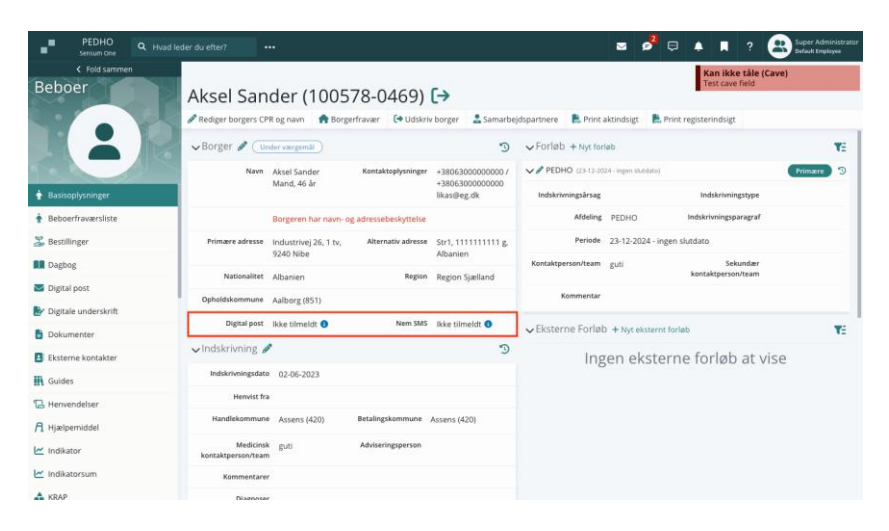

## (1) Skjul inaktive sager på sagsvisningen i Sensum Borger

Relevant for: Myndighed

#### Modul/Funktion: Sensum Borger sag

| Beskrivelse            | Vi har tilføjet, at inaktive sager, der er delt som standard, er skjult i Sensum<br>Borger sagsvisning.                                                 |
|------------------------|----------------------------------------------------------------------------------------------------|
|                        | Der er tilføjet en knap til at vise inaktive sager, der er delt til Sensum Borger                                                                       |
| Fordele                | Give en mere overskuelig sagsvisningen i Sensum Borger. Hvis en borger har<br>mange sager, giver det et mere overskueligt billede af igangværende sager |
| Omfang                 | Lille                                                                                                    |
| Tilkøbsmodul           | Nej                                                                                                    |
| Aktivering             | Aktivering sker automatisk                                                                                                    |
| Link til<br>vejledning | Sådan bruger du Sensum Borger                                                                                                    |

**Skærmbillede** Sensum Borger sager, hvor inaktive sager vises, hvis filter for inaktive sager er slået til:

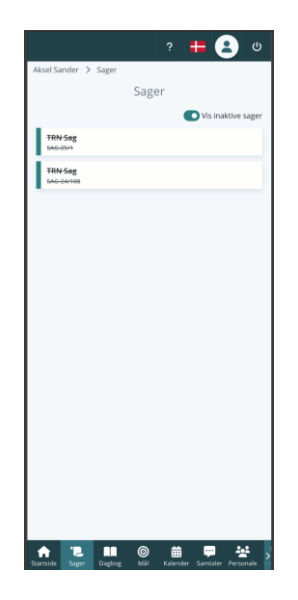